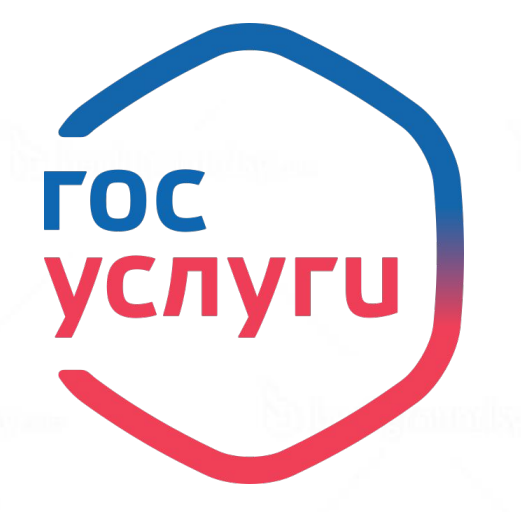

## Единый портал государственных услуг www.gosuslugi.ru

Скидка

30%

Уметь получать государственные услуги, используя сеть Интернет – это навык, присущий современному человеку XXI века!

### Основные понятия:

*Государственная услуга* - деятельность по реализации функций органа исполнительной власти федерального или регионального уровня либо органа местного самоуправления, которая осуществляется по запросам заявителей.

*Муниципальная услуга* - деятельность по реализации функций органа местного самоуправления, которая осуществляется по запросам заявителей в пределах полномочий органа, предоставляющего муниципальные услуг.

Заявитель - физическое или юридическое лицо либо их уполномоченные представители, обратившиеся с запросом о предоставлении государственной или муниципальной услуги, выраженным в устной, письменной или электронной форме.

Способы обращения за государственными и муниципальными услугами:

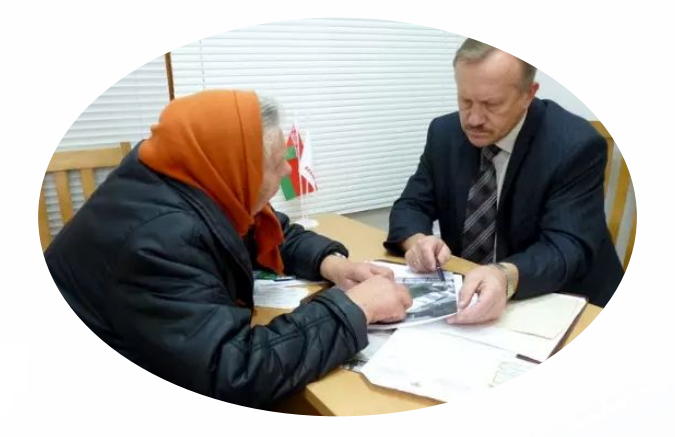

личное обращение в орган власти

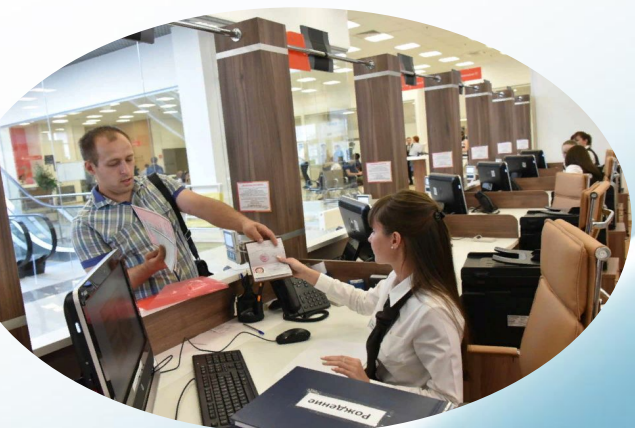

личное обращение в МФЦ

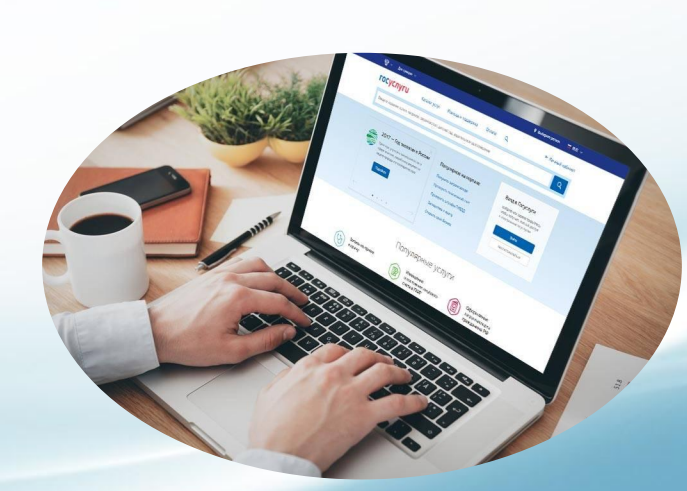

обращение в электронной форме, через Единый портал государственных услуг

Единый портал государственных услуг государственная информационная система, обеспечивающая <u>предоставление</u> государственных и муниципальных услуг в электронной форме, а также доступ заявителей к сведениям о государственных и муниципальных услугах.

Адрес в сети интернет: <u>www.gosuslugi.ru</u>

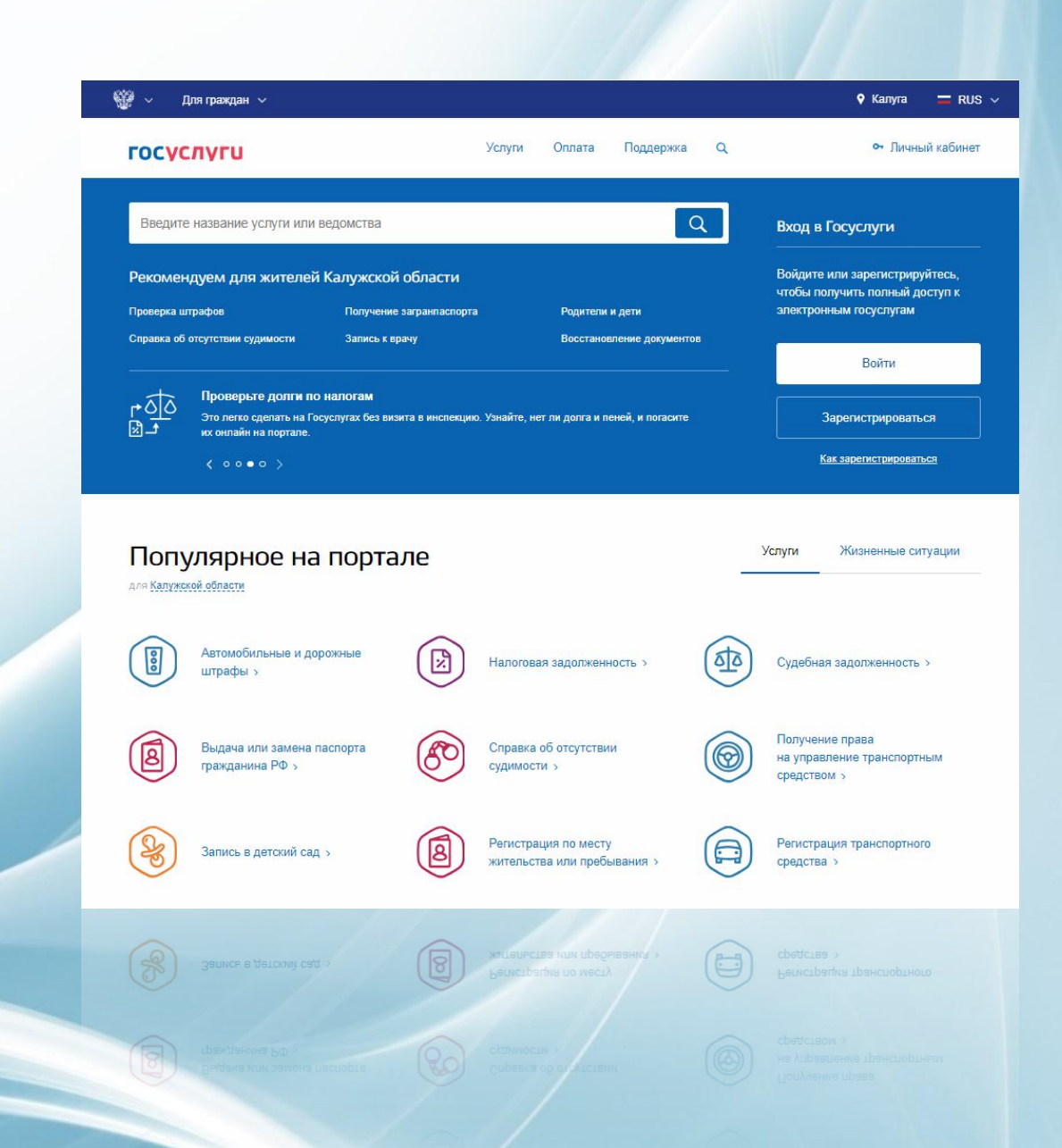

#### Преимущества получения услуг в электронном виде

Подача документов в любое время

Нет очереди на подачу документов

Получение полной информации об услуге

Экономия 30% при оплате госпошлины (до конца 2018 года)

### Полезное на портале госуслуг

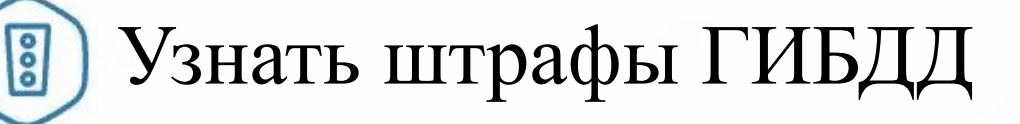

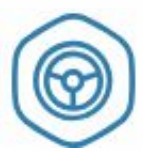

Получить водительское удостоверение

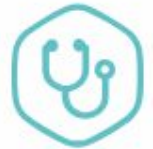

Записаться к врачу

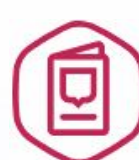

Получить (заменить) паспорт РФ, загранпаспорт

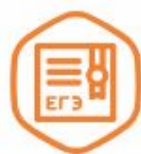

Узнать результаты ЕГЭ

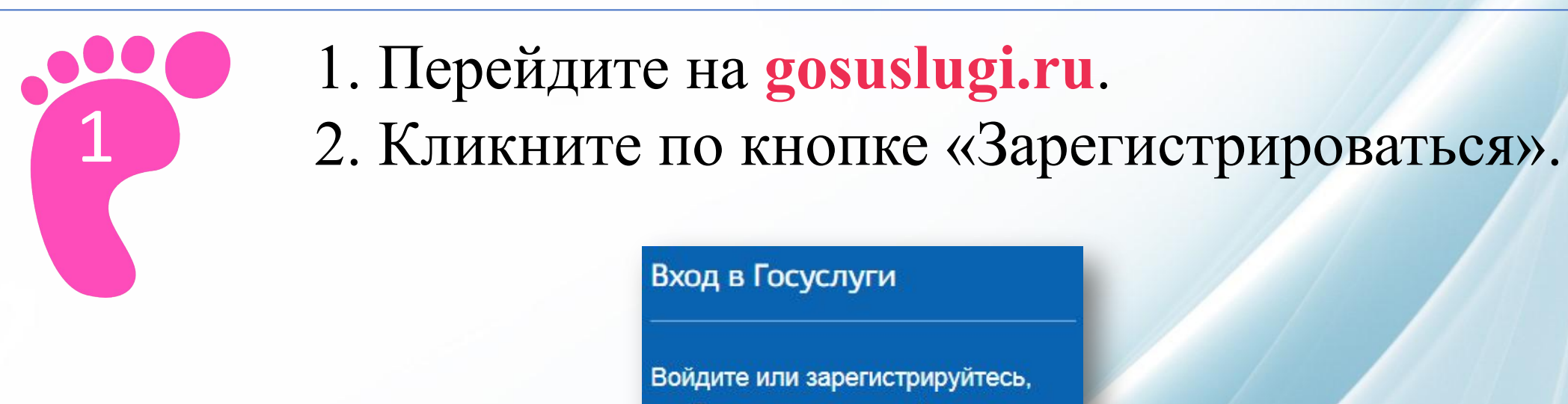

чтобы получить полный доступ к электронным госуслугам

Войти

Зарегистрироваться

Как зарегистрироваться

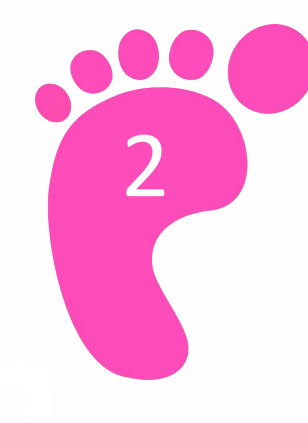

## 1. Заполните регистрационную форму. Необходимо указать:

- ваше имя;
- вашу фамилию;
- ваш номер мобильного телефона или действующий адрес Вашей электронной почты.
  2. Кликните по кнопке «Зарегистрироваться».

| Фамилия             |
|---------------------|
| Имя                 |
| Мобильный телефон   |
| Электронная почта   |
| Нажимая на кнопку   |
| «Зарегистрироваться |
| вы соглашаетесь     |

Регистрация

Зарегистрироваться

и Политикой конфиденциальности

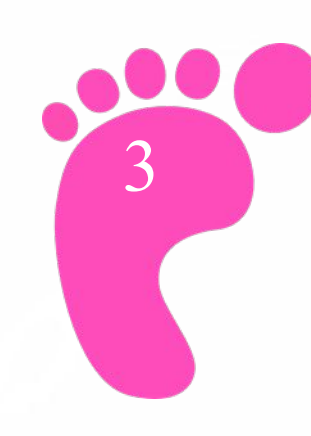

Подтвердите номер мобильного телефона или электронную почту

*Если вы указали номер мобильного* 1. В поле «Код» введите комбинацию из цифр, высланных вам в виде SMS-сообщения. 2. Нажмите кнопку «Продолжить».

Если вы указали e-mail

 Зайдите в свою электронную почту.
 Найдите письмо от «Госуслуги» (при отсутствии его в папке «входящие», проверьте папку «спам»).
 Перейдите по ссылке из письма.

#### госуслуги

Доступ к сервисам электронного правительства

#### Регистрация

Подтверждение номера телефона

Изменить данные

На ваш мобильный телефон отправлен код подтверждения, введите его ниже, чтобы закончить регистрацию.

Код

Продолжить

Код действителен еще 254 секунд

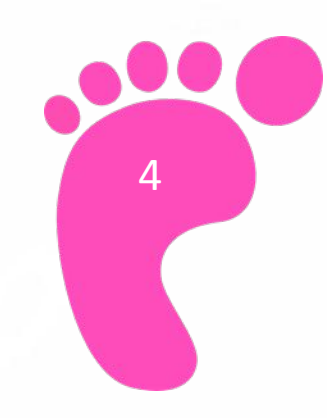

#### Придумайте и введите пароль 2 раза

Будьте внимательны! Данный пароль будет применяться для входа в личный кабинет, поэтому не используйте простые комбинации цифр или букв.

| Регистрация     |  |  |  |  |  |  |
|-----------------|--|--|--|--|--|--|
| Создание пароля |  |  |  |  |  |  |
|                 |  |  |  |  |  |  |
| Пародь          |  |  |  |  |  |  |
| Пароль          |  |  |  |  |  |  |
|                 |  |  |  |  |  |  |
| Еще раз         |  |  |  |  |  |  |

Готово

#### Поздравляем!

Регистрация упрощенной учетной записи завершена!

#### Заполните личные данные

#### 1. Подготовьте паспорт и СНИЛС.

5

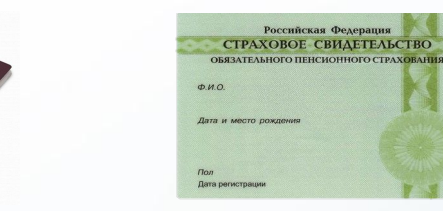

Внимательно заполните предложенную форму.
 Нажмите кнопку «Сохранить».

После этого система направит сведения на проверку в ПФР и МВД. Обычно проверка занимает от нескольких минут до суток. Результаты проверки будут высланы на электронную почту или мобильный телефон, а также отобразятся в личном кабинете.

#### Поздравляем!

Регистрация стандартной учетной записи завершена!

### Домашнее задание:

Подтвердите свою учетную запись, посетив ближайший центр обслуживания пользователей портала госуслуг или МФЦ

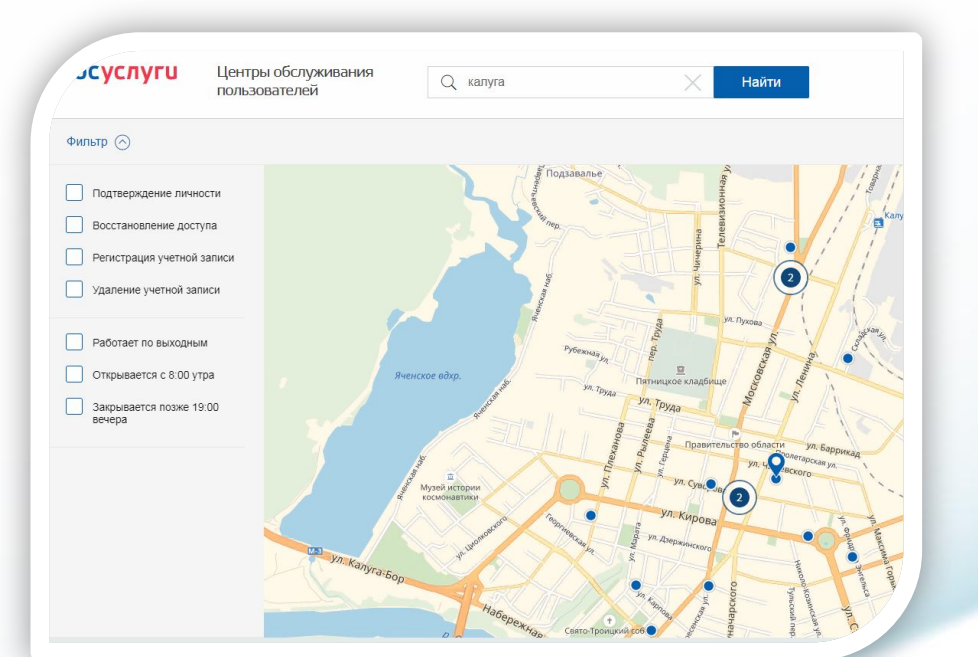

### Инструкция

 Выберите на карте центров обслуживания пользователей ближайший к вам центр или МФЦ.
 Ссылка на карту: <u>https://esia.gosuslugi.ru/public/ra/.</u>
 Посетите выбранный центр с паспортом и СНИЛС.
 В течении не более 5 минут специалист подтвердит вашу учетную запись.

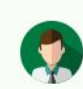

Статус вашей учетной записи «Подтвержденная»

Вы можете заказать любую государственную услугу ваша учётная запись подтверждена.

Выбрать услугу

## Навигация портала

| ₩ ×                                                                      | Для граждан 🗸                                                   | 7                            |                         |                                    | 🕈 Kanyra 🛛 🚍 RUS 🗸                                               |  |  |
|--------------------------------------------------------------------------|-----------------------------------------------------------------|------------------------------|-------------------------|------------------------------------|------------------------------------------------------------------|--|--|
| госу                                                                     | слуги                                                           | Услуги                       | Оплата Поддержка        | Q                                  | ∽ Личный кабинет                                                 |  |  |
| Введи                                                                    | те название услуги или ведомства                                | Вход в Г                     | Вход в Госуслуги        |                                    |                                                                  |  |  |
| Рекомендуем для жителей Калужской области                                |                                                                 |                              |                         |                                    | Войдите или зарегистрируйтесь,<br>чтобы получить полный доступ к |  |  |
| Проверка                                                                 | штрафов Получение                                               | загранпаспорта               | Родители и дети         | электронн                          | ым госуслугам                                                    |  |  |
| Справка с                                                                | оботсутствии судимости Запись к в                               | рачу                         | Восстановление докумен  |                                    | Войти                                                            |  |  |
|                                                                          | Проверьте волен по напоган                                      |                              | Бход н                  | апортал                            |                                                                  |  |  |
| ০০িন<br>দেছী                                                             | Это легко сделать на Госуспугах без ви<br>их онлайн на портале. | зита в инспекцию. Узнайте, н | нет ли долга и пе Регис | трация за                          | арегистрироваться                                                |  |  |
|                                                                          | < •••• >                                                        |                              |                         | Ka                                 | к зарегистрироваться                                             |  |  |
|                                                                          |                                                                 |                              |                         | L                                  |                                                                  |  |  |
| Популярное на портале Услуги Жизненные ситуации<br>для Калужской области |                                                                 |                              |                         |                                    |                                                                  |  |  |
|                                                                          | Автомобильные и дорожные<br>штрафы >                            | Налогов                      | ая задолженность >      | Судебная                           | задолженность >                                                  |  |  |
| 8                                                                        | Выдача или замена паспорта<br>гражданина РФ >                   | Справка судимос              | а об отсутствии<br>ти э | Получени<br>на управл<br>средством | е права<br>ение транспортным<br>И >                              |  |  |

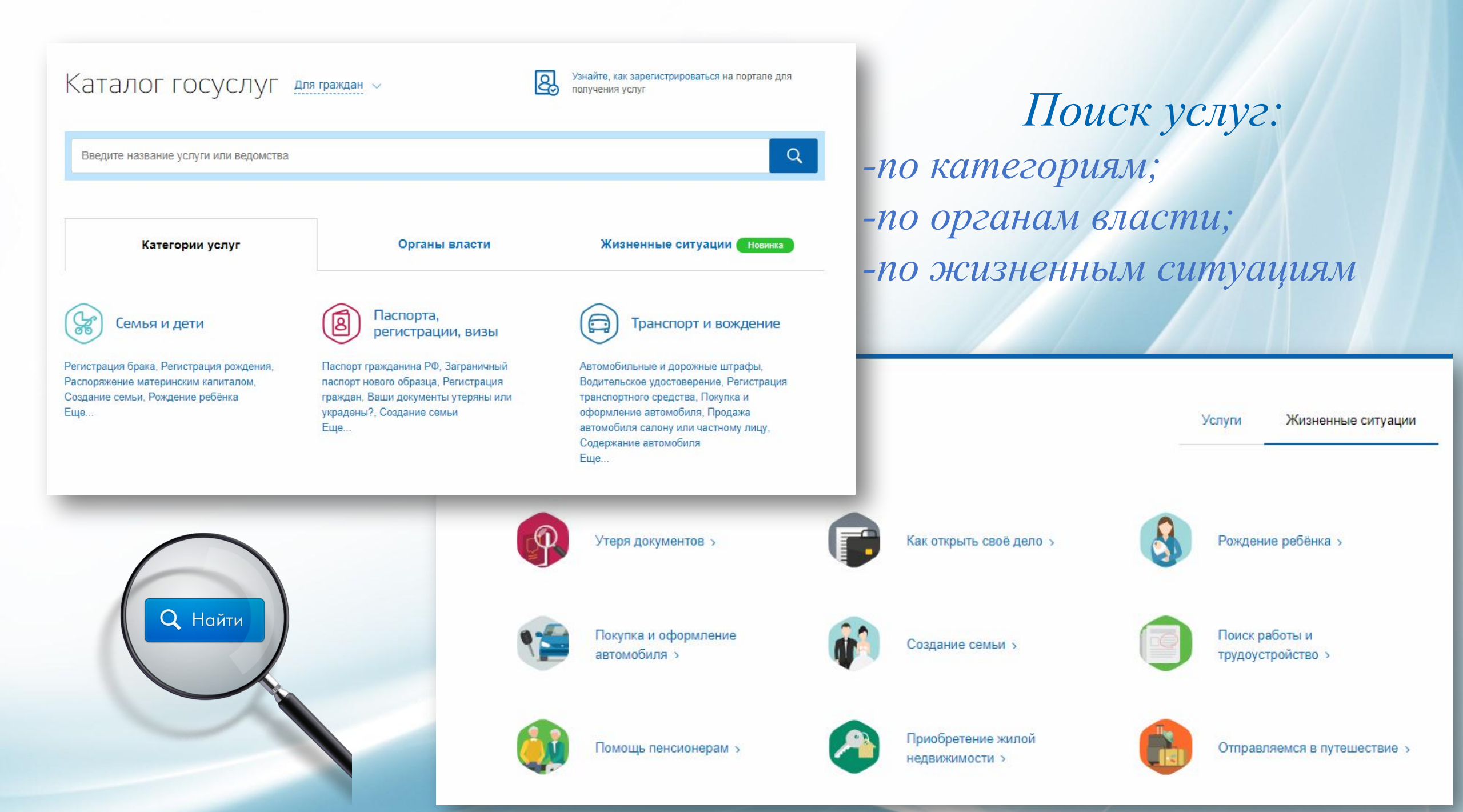

Электронная услуга

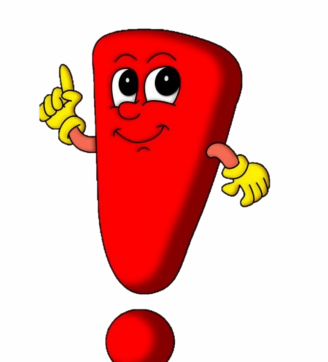

Узнать, что услуга «электронная» и ее можно получить через портал госуслуг можно по синей кнопке «получить услугу».

#### 💿 Государственная регистрация брака

Как получить услугу?
 Если вы решили узаконить свои отношения, подайте через портал Госуслуг заявление в удобный вам отдел ЗАГС и запишитесь на церемонию бракосочетания.
 Выберите тип получения услуги

Личное посещение отдела ЗАГС

Услугу предоставляет

Управление записи актов гражданского состояния

Получить услугу

На этой странице

Как получить услугу

Возникли проблемы?

Частые вопросы

Калужской области

#### Заполните форму заявления, выберите дату регистрации брака и оплатите пошлину прямо на портале. Подача заявления состоит из трех шагов:

 заполнение сведений о вас, выбор места и даты регистрации брака, оплата пошлины. Госпошлина оплачивается одним из заявителей (женихом или невестой) в размере 350 рублей;

- заполнение сведений женихом/невестой, подтверждение места и даты регистрации брака;
- проверка введенных сведений и отправка совместного заявления в выбранный ранее орган ЗАГС.

Обратите внимание, жених и невеста заполняют совместное заявление каждый в своем Личном кабинете Единого портала. При этом заявление надо заполнить за 24 часа.

#### В выбранные вами дату и время посетите отдел ЗАГС

По вашему желанию государственная регистрация заключения брака может проводиться как в торжественной, так и в неторжественной обстановке. В любом случае не забудьте взять паспорта.

Расскажите своим родителям, бабушкам и дедушкам о возможностях Единого портала госуслуг, что бы и они могли получать государственные услуги без очередей и сложностей.

# Спасибо за внимание!